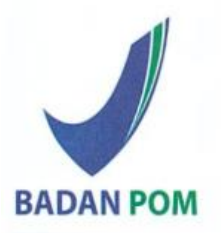

#### Kantor Badan POM

Jl. Percetakan Negara No.23, Jakarta Pusat, 10560, Indonesia Telepon : (021) 4244691, 4209221, 4263333, 4244755 4241781, 4244819 Email : halobpom@pom.go.id Website : www.pom.go.id

#### Kantor PPSDM POM

Gedung Gudang Listrik Lantai 4 Jl. Salemba Raya No.19, Jakarta Pusat, 10440, Indonesia Telepon : (021) 3103100 Fax : (021) 3103700 Email : ppsdm@pom.go.id

## Tata Cara Unggah Berkas Usulan Inpassing

## Langkah 1

Silakan masuk pada halaman ppsdm.pom.go.id/sipandai\_kemudian klik tombol "Login/Masuk"

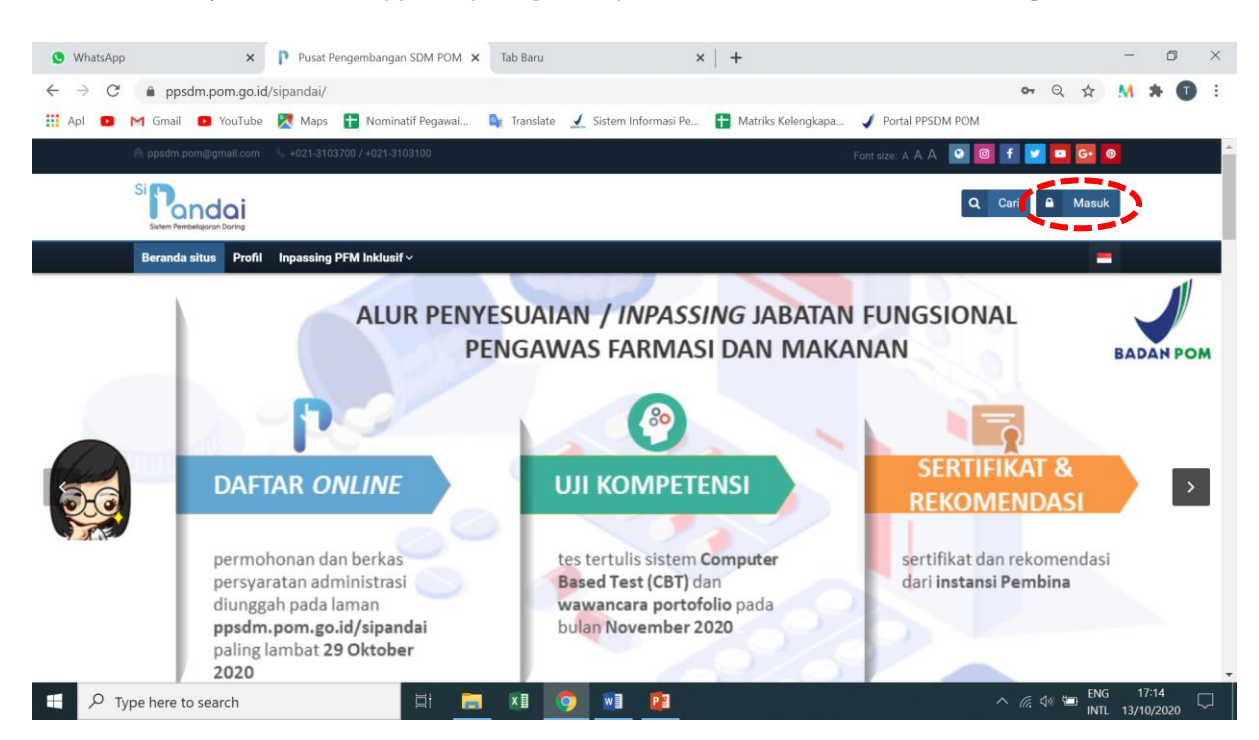

## Langkah 2

Silakan login dengan menggunakan username dan password yang telah didaftarkan sebelumnya, kemudian klik tombol "masuk"

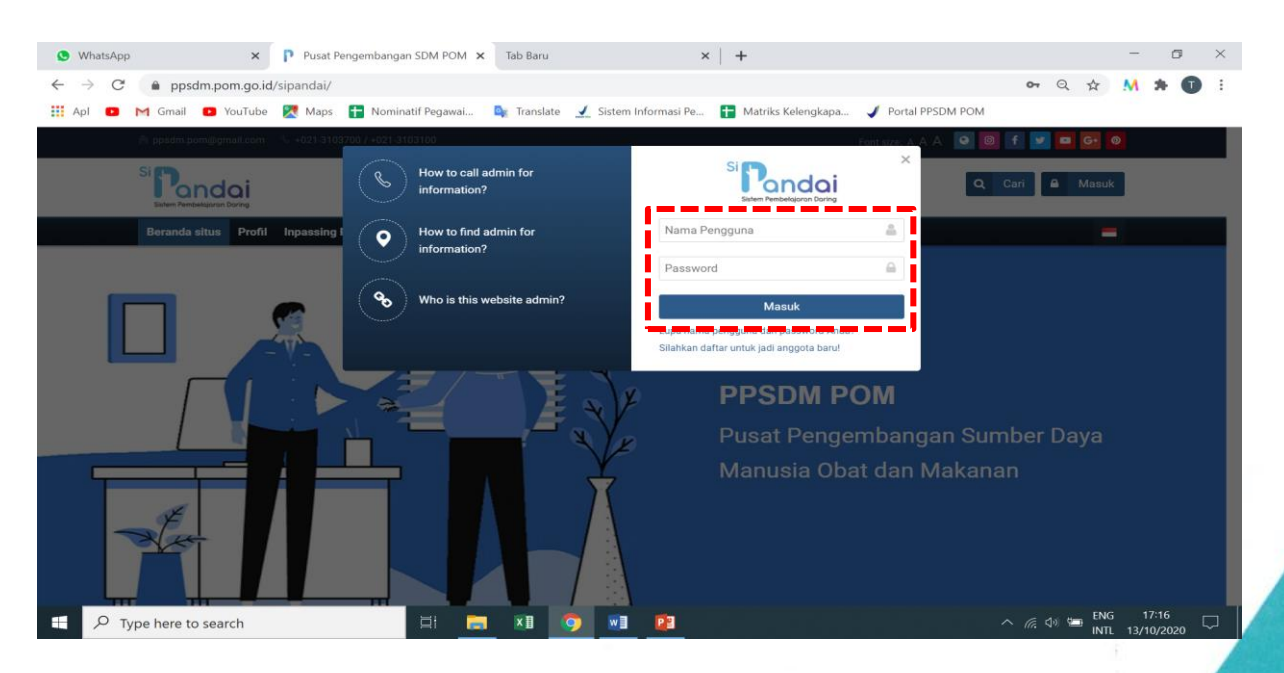

#### Kantor Badan POM

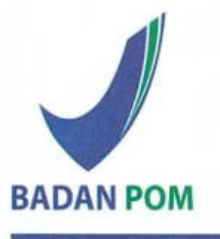

Jl. Percetakan Negara No.23, Jakarta Pusat, 10560, Indonesia (021) 4244691, 4209221, 4263333, 4244755 Telepon : 4241781, 4244819 Email halobpom@pom.go.id Website : www.pom.go.id

Kantor PPSDM POM

| Gedung (<br>Jl. Salem | Gud<br>ba F | ang Listrik Lantai 4<br>Raya No.19, Jakarta Pusat, 10440, Indonesia |
|-----------------------|-------------|---------------------------------------------------------------------|
| Telepon               | :           | (021) 3103100                                                       |
| Fax                   | :           | (021) 3103700                                                       |
| Email                 | :           | ppsdm@pom.go.id                                                     |

## Langkah 3

Setelah login akan muncul tampilan seperti ini, silakan klik tombol "Inpassing PFM Inklusif" lalu selanjutnya klik tombol "Pendaftaran Inpassing Nasional JF PFM"

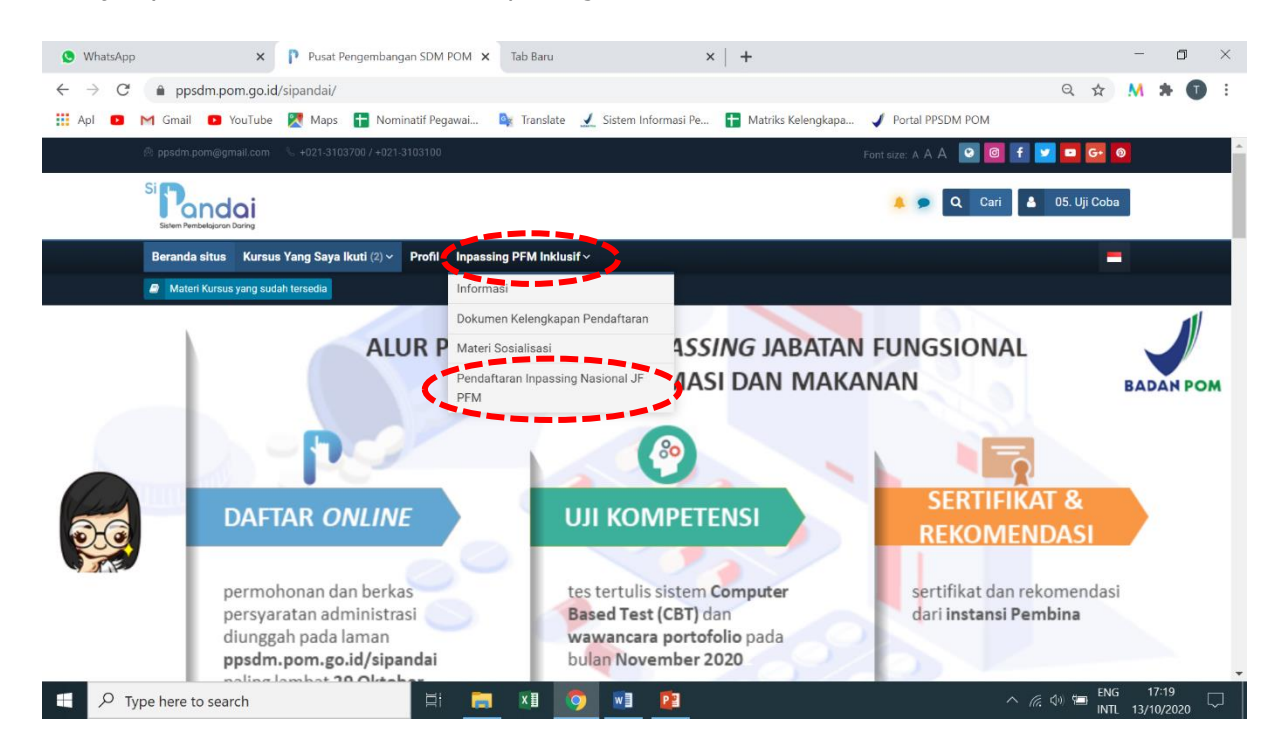

## Langkah 4

Kemudian akan muncul tampilan seperti ini, silakan klik icon "x" pada pop-up yang muncul (abaikan saja keterangan "requireloginerror")

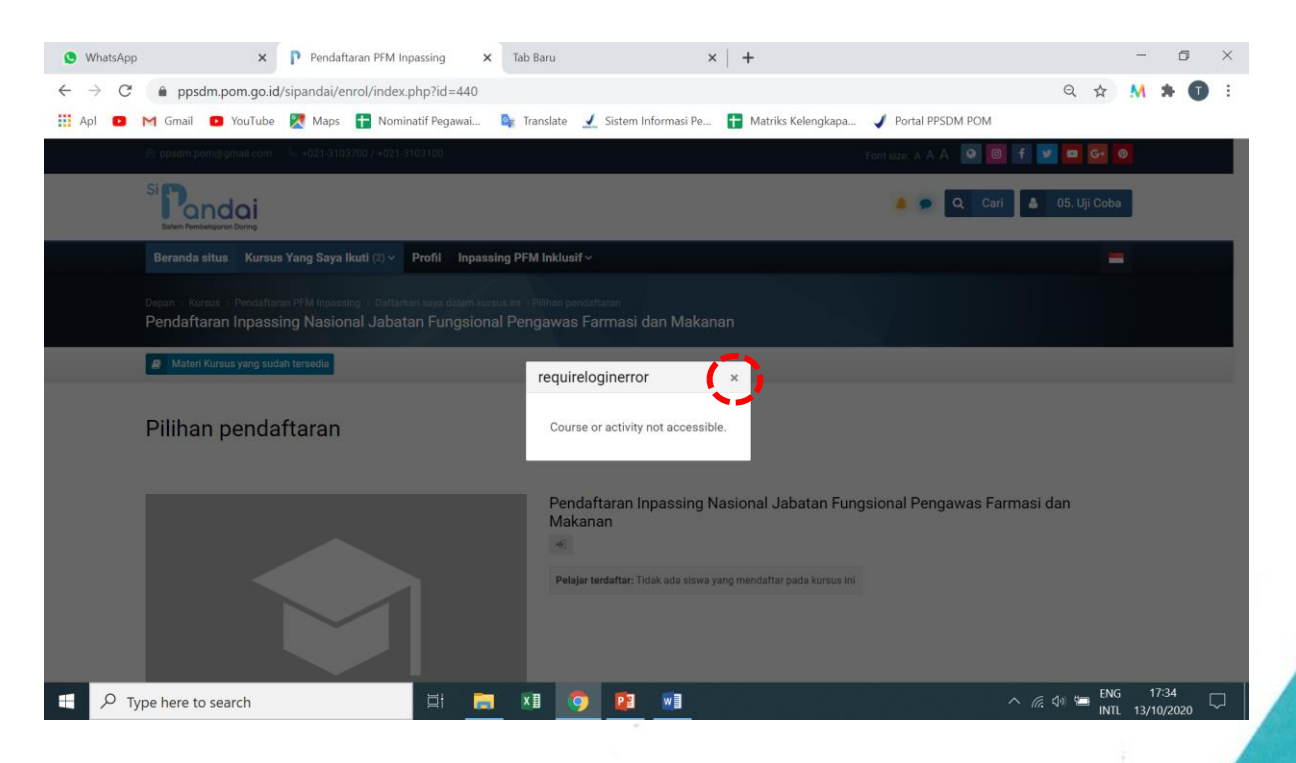

### Kantor Badan POM

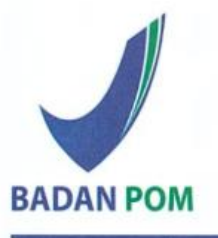

Jl. Percetakan Negara No.23, Jakarta Pusat, 10560, Indonesia Telepon : (021) 4244691, 4209221, 4263333, 4244755 4241781, 4244819 Email : halobpom@pom.go.id Website : www.pom.go.id Kantor PPSDM POM

Gedung Gudang Listrik Lantai 4 Jl. Salemba Raya No.19, Jakarta Pusat, 10440, Indonesia Telepon : (021) 3103100 Fax : (021) 3103700 Email : ppsdm@pom.go.id

## Langkah 5

Selanjutnya silakan klik tombol "Daftarkan saya"

| S WhatsApp                                 | x P Pendaftaran PFM Inpassing x Tab Baru x +                                                                                                    |                      |                 | - 0                 | ×      |
|--------------------------------------------|----------------------------------------------------------------------------------------------------|----------------------|-----------------|---------------------|--------|
| $\leftrightarrow$ $\rightarrow$ C $$ ppsdr | n.pom.go.id/sipandai/enrol/index.php?id=440                                                                                                    |                      | Q 🕁             | M * 6               | ) E    |
| 👯 Apl 🕒 M Gmail                            | 🗅 YouTube  Maps 🚦 Nominatif Pegawai 🧤 Translate 🟒 Sistem Informasi Pe 音 Matriks Kelengkapa                                                                | 🖌 Portal PPSDM POM   |                 |                     |        |
|                                            | Beranda situa Kursus Yang Saya ikuti (2) Pohli Inpassing PFM Inklusif ><br>Pendaftaran Inpassing Nasional Jabatan Fungsional Pengawas Farmasi dan Makanan | -                    |                 |                     | Î Î    |
|                                            | Materi Karsus yang sudah tersedia                                                                                                    |                      |                 |                     |        |
|                                            | Pilihan pendaftaran                                                                                                    |                      |                 |                     |        |
|                                            | Pendaftaran Inpassing Nasional Jabatan Fungsional<br>Makanan<br>*<br>Pelajar terdaftar: Tidak ada siswa yang mendaftar pada kursus ini                    | Pengawas Farmasi dan |                 |                     |        |
|                                            | S Pendaftaran Automatis                                                                                                    |                      |                 |                     |        |
|                                            | Tidak dibutuhkan kunci pendaftaran.                                                                                                    |                      |                 |                     |        |
|                                            | Daftarkan saya                                                                                                    |                      |                 |                     | •      |
| Type here to                               | search 🖾 🔚 🔚 🚺 🧿 🖭 🔟                                                                                                    | ^ <i>(</i> ; 4       | ) 🛀 ENG<br>INTL | 17:40<br>13/10/2020 | $\Box$ |

## Langkah 6

Selanjutnya muncul tampilan seperti ini, silakan scroll ke bawah hingga ada :

- Dokumen Administratif dan Formulir Portofolio
- Unggah Bukti Portofolio

Kemudian pilih salah satu butir yang akan diunggah berkasnya dengan klik pada butir tersebut

| S WhatsApp                                         | × Pendaftaran Inpassing N:: × Tab Baru × +                                                                                                    |          |             | - 0                 | ×      |
|----------------------------------------------------|----------------------------------------------------------------------------------------------------|----------|-------------|---------------------|--------|
| $\leftarrow$ $\rightarrow$ C $\hat{\bullet}$ ppsdm | .pom.go.id/sipandai/course/view.php?id=440                                                                                                    | Q        | \$          | M * (               |        |
| 👖 Apl 🕒 M Gmail 🚺                                  | 🕽 YouTube 🐰 Maps 🚦 Nominatif Pegawai 🛯 💺 Translate 🔟 Sistem Informasi Pe 音 Matriks Kelengkapa 🧳 Portal PPSDM POM                                                                                                    |          |             |                     |        |
|                                                    | Beranda situs Kursus Yang Saya Ikuti (3) v Profil Inpassing PFM Inklusif v                                                                                                    | -        |             |                     | ^      |
|                                                    | Dokumen Administratif dan Formulir Portofolio                                                                                                    |          |             |                     |        |
|                                                    | SURAT USULAN PENGANGKATAN DALAM JABATAN FUNGSIONAL PENGAWAS FARMASI DAN MAKANAN OLEH PIMPINAN UNIT KERJA BAGI PEJABAT PELAKSANA                                                                                                    |          |             |                     |        |
| oard                                               | 😓 SURAT PERNYATAAN MASIH MELAKSANAKAN KEGIATAN PENGAWASAN FARMASI DAN MAKANAN                                                                                                    |          |             |                     |        |
| Dourse dash                                        | SURAT PERNYATAAN BERSEDIA DIANGKAT DALAM JABATAN FUNGSIONAL PENGAWAS FARMASI DAN MAKANAN, TIDAK SEDANG DIREKOMENDASI DALAM INPASSING<br>JABATAN FUNGSIONAL LAIN, DAN TIDAK SEDANG MENJALANUDIJATUHI HUKUMAN DISIPLIN SEDANG/BERAT SELAMA MASA INPASSING |          |             |                     |        |
|                                                    | 🜷 SURAT PERNYATAAN KETERSEDIAAN KEBUTUHAN FORMASI JABATAN FUNGSIONAL PENGAWAS FARMASI DAN MAKANAN                                                                                                    |          |             |                     | - 1    |
|                                                    | 🜷 FOTOKOPI IJAZAH (D-IV / S-1 / S-2 / S-3) YANG TELAH DILEGALISASI OLEH PEJABAT YANG BERWENANG                                                                                                    |          |             |                     | - 1    |
|                                                    | 🜷 FOTOKOPI KEPUTUSAN KENAIKAN PANGKAT TERAKHIR YANG TELAH DILEGALISASI OLEH PEJABAT YANG BERWENANG                                                                                                    |          |             |                     | - 1    |
|                                                    | 😓 FOTOKOPI KARTU PEGAWAI                                                                                                    |          |             |                     | - 1    |
|                                                    | 🜷 FOTOKOPI PENILAIAN PRESTASI KERJA 2 (DUA) TAHUN TERAKHIR YANG TELAH DILEGALISASI OLEH PEJABAT YANG BERWENANG                                                                                                    |          |             |                     |        |
|                                                    | 🜷 FOTOKOPI SERTIFIKAT / SURAT KETERANGAN MENGIKUTI PELATIHAN PENGAWASAN FARMASI DAN MAKANAN                                                                                                    |          |             |                     |        |
|                                                    | FORMULIR PORTOFOLIO UJI KOMPETENSI TEKNIS JABATAN FUNGSIONAL PENGAWAS FARMASI DAN MAKANAN                                                                                                    |          |             |                     |        |
|                                                    | Upload Bukti Portofolio                                                                                                    |          |             |                     |        |
|                                                    | 👃 BUKTI PORTOFOLIO FUNGSI PEMERIKSAAN                                                                                                    |          |             |                     |        |
|                                                    | 😞 BUKTI PORTOFOLIO FUNGSI PEMANTAUAN DAN KIE                                                                                                    |          |             |                     |        |
|                                                    | aurti portofolio fungsi pengujian                                                                                                    |          |             |                     | -      |
| Type here to s                                     | earch 🖾 📻 🗷 🧔 🔨 💴                                                                                                    | ^ ╔ �) ≌ | ENG<br>INTL | 17:43<br>13/10/2020 | $\Box$ |

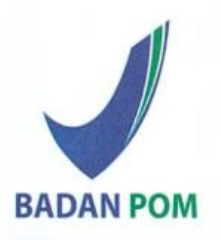

### Kantor Badan POM

| JI. Perceta | akar | n Negara No.23, Jakarta Pusat, 10560, Indonesia |
|-------------|------|-------------------------------------------------|
| Telepon     | :    | (021) 4244691, 4209221, 4263333, 4244755        |
|             |      | 4241781, 4244819                                |
| Email       | :    | halobpom@pom.go.id                              |
| Website     | :    | www.pom.go.id                                   |

Kantor PPSDM POM

Gedung Gudang Listrik Lantai 4 Jl. Salemba Raya No.19, Jakarta Pusat, 10440, Indonesia Telepon : (021) 3103100 Fax : (021) 3103700 Email : ppsdm@pom.go.id

## Langkah 7

Setelah muncul tampilan seperti berikut, silakan klik "Add Submission" atau "tambahkan pengajuan"

| Beranda situs Kursus Yang Saya Ik                                                                                                    | kuti (2) × Profil                                                                                                    |                                            |
|----------------------------------------------------------------------------------------------------|----------------------------------------------------------------------------------------------------|--------------------------------------------|
|                                                                                                    |                                                                                                    | _                                          |
|                                                                                                    | Course da                                                                                                    | ashboard                                   |
| JRAT USULAN PEN                                                                                                    | IGANGKATAN DALAM JABATAN FUNGSIONAL PENGAWAS FARMASI I                                                                                                    | DAN                                        |
| IAKANAN OLEH PIN                                                                                                    | MPINAN UNIT KERJA BAGI PEJABAT PELAKSANA                                                                                                    |                                            |
|                                                                                                    |                                                                                                    |                                            |
| upmission status                                                                                                    |                                                                                                    |                                            |
| omission status                                                                                                    | No attempt                                                                                                    |                                            |
| ding status                                                                                                    | Not graded                                                                                                    |                                            |
| t modified                                                                                                    |                                                                                                    |                                            |
| omission comments                                                                                                    |                                                                                                    |                                            |
|                                                                                                    | Komentar (0)                                                                                                    |                                            |
|                                                                                                    |                                                                                                    |                                            |
|                                                                                                    | r                                                                                                    |                                            |
|                                                                                                    | Tambahkan pengajuan (tugas/laporan)                                                                                                    |                                            |
|                                                                                                    | You have not made a submission yet.                                                                                                    |                                            |
|                                                                                                    |                                                                                                    |                                            |
| . 0                                                                                                    |                                                                                                    |                                            |
| 0                                                                                                    |                                                                                                    |                                            |
| ı <b>o</b><br>1uncul tampilan s                                                                                                    | seperti berikut, silakan Klik "Add" atau Icon 👔                                                                                                    |                                            |
| uncul tampilan s                                                                                                    | seperti berikut, silakan Klik "Add" atau Icon 🔲                                                                                                    |                                            |
| <ul> <li>ppsdm.pom.go.id/sipandai/mc</li> </ul>                                                                                                    | seperti berikut, silakan Klik "Add" atau Icon<br>od/assign/view.php?id=7388&action=editsubmission                                                                                                    | ☆ <u>M</u>                                 |
| production provide the production of the production of the production of the production of the production of the product of the product  | seperti berikut, silakan Klik "Add" atau Icon         od/assign/view.php?id=7388&/caction=editsubmission         @         Mominatif Pegawai         @         Tanslate         J         Sistem Informasi Pe         Matriks Kelengkapa                                                                                                    | ☆ M                                        |
| uncul tampilan s     ppsdm.pom.go.id/sipandai/mo     Gmai    YouTube                                                                                                    | seperti berikut, silakan Klik "Add" atau Icon         od/assign/view.php?id=7388&action=editsubmission         Nominatif Pegawai         Translate         Sistem Informasi Pe         Matriks Kelengkapa         kuti (2)                                                                                                    | ☆ M                                        |
| O     uncul tampilan s     ppsdm.pom.go.id/sipandai/mo     Gmail      YouTube     Xuraus Yang Saya Ik eranda situs                                                                                                    | seperti berikut, silakan Klik "Add" atau Icon<br>od/assign/view.php?id=7388&action=editsubmission Q<br>Nominatif Pegawal R Translate Sistem Informasi Pe R Matriks Kelengkapa<br>kuti (2) Profil<br>Course da                                                                                                    | ☆ M<br>=<br>ushboard 💿                     |
| O     uncul tampilan s     ppsdm.pom.go.id/sipandai/mc     Gmai    O YouTube                                                                                                    | seperti berikut, silakan Klik "Add" atau Icon<br>od/assign/view.php?id=7388&action=editsubmission<br>Nominatif Pegawai<br>Nominatif Pegawai<br>Norfit<br>Course da<br>NGANGKATAN DALAM JABATAN FUNGSIONAL PENGAWAS FARMASI I                                                                                                    | ☆ M<br>=<br>ashboard ⊙<br>DAN              |
| uncul tampilan s     ppsdm.pom.go.id/sipandai/mc     Gmail      YouTube      Maps eranda situs Kursus Yang Saya Ik URAT USULAN PEN IAKANAN OLEH PIN                                                                                                    | Seperti berikut, silakan Klik "Add" atau Icon<br>od/assign/view.php?id=7388&action=editsubmission<br>Nominatif Pegewal<br>Nominatif Pegewal<br>Nominatif Pege                                                                                                    | ☆ M<br>shboard ©<br>DAN                    |
| O     uncul tampilan s     ppsdm.pom.go.id/sipandai/mc Gmail      YouTube      Maps eranda situs Kursus Yang Saya Ik URAT USULAN PEN AKANAN OLEH PIN                                                                                                    | Seperti berikut, silakan Klik "Add" atau Icon           od/assign/view.php?id=7388&action=editsubmission <ul> <li>Mominatif Pegawai</li> <li>Tanslate</li> <li>Sistem Informasi Pe</li> <li>Matriks Kelengkapa</li> </ul> kut (2)          Profit                                                                                                    | x M<br>shboard<br>DAN                      |
| uncul tampilan s     ppsdm.pom.go.id/sipandai/mc smail                                                                                                    | Seperti berikut, silakan Klik "Add" atau Icon  Codvassign/view.php?id=7388&action=editsubmission Codvassign/view.php?id=7388&action=editsubmission Codvassign/view.php?id=738&action=editsubmission Codvassign/view.php?id=7388&action=editsubmission Codvassign/view.php?id=738&action=editsubmission Codvassign/view.php?id=738&action=editsubmission Codvassign/view.php?id=738&action=editsubmission Codvassign/view.php?id=738&action=editsubmission Codvassign/view.php?id=738&action=editsubmission Codvassign/view.php?id=738&action=editsubmission Codvassign/view.php?id=738&action=editsubmission Codvassign/view.php?id=738&action=editsubmission Codvassign/view.php?id=738&action=editsubmission Codvassign/view.php?id=738&action=editsubmission Codvassign | x M<br>sshboard O<br>DAN                   |
| uncul tampilan s     ppsdm.pom.go.id/sipandai/mc smail                                                                                                    | Seperti berikut, silakan Klik "Add" atau Icon  Cod/assign/view.php?id=7388&action=editsubmission Cod/assign/view.php?id=7388&action=editsubmission Cod/assign/view.php?id=738&action=editsubmission Cod/assign/view.php?id=7388&action=editsubmission Cod/assign/view.php?id=738&action=editsubmission Cod/assign/view.php?id=738&action=editsubmission Cod/assign/view.php?id=738&action=editsubmission Cod/assign/view.php?id=738&action=editsubmission Cod/assign/view.php?id=738&action=editsubmission Cod/assign/view.php?id=738&action=editsubmission Cod/assign/view.php?id=738&action=editsubmission Cod/assign/view.php?id=738&action=editsubmission Cod/assign/view.php?id=738&action=editsubmission Cod/assign/view.php?id=738&action=editsubmission Cod/assign | x M<br>shboard O<br>DAN<br>an makaimum: 20 |
| uncul tampilan s     ppsdm.pom.go.id/sipandai/mc Gmai     orufube                                                                                                    | Seperti berikut, silakan Klik "Add" atau Icon  Cod/assign/view.php?id=7388&action=editsubmission Cod/assign/view.php?id=7388&action=editsubmission Nominatif Pegawal Translate Translate Translat    | x M<br>shboard O<br>DAN                    |
| uncul tampilan s     ppsdm.pom.go.id/sipandai/mc     mail          YouTube          Mass         vanda situs Kursus Yang Saya Ik     JRAT USULAN PEN     AKANAN OLEH PIN     Pengiriman berkas                                                                                                    | Seperti berikut, silakan Klik "Add" atau Icon  Cod/assign/view.php?id=7388&action=editsubmission Cod/assign/view.php?id=7388&action=editsubmission Nominatif Pegawal Nominatif Pegawal Nominatif                                                                                                    | x M<br>sshboard O<br>DAN                   |
| uncul tampilan s     ppsdm.pom.go.id/sipandai/mc     mail          YouTube          Maps         vanda situs Kursus Yang Saya Ik     JRAT USULAN PEN     AKANAN OLEH PIN     Pengiriman berkas                                                                                                    | Seperti berikut, silakan Klik "Add" atau Icon  Cod/assign/view.php?id=7388&action=editsubmission  Cod/assign/view.php?id=7388&action=editsubmission  Nominatif Pegawal  Nominatif Pegawal  Nomin                                                                                                    | x M<br>sshboard O<br>DAN                   |
| uncul tampilan s     ppsdm.pom.go.id/sipandai/mc Gmail                                                                                                    | Seperti berikut, silakan Klik "Add" atau Icon  Codvassign/view.php?id=7388&action=editsubmission  Codvassign/view.php?id=7388&action=editsubmission  Notification  Notification  Notific | ☆ M<br>shboard<br>OAN<br>an maksimum: 2    |
| uncul tampilan s     ppsdm.pom.go.id/sipandai/mc Gmai                                                                                                    | Seperti berikut, silakan Klik "Add" atau Icon  Od/assign/view.php?id=7388&action=editsubmission Od/assign/view.php?id=7388&action=editsubmission Od/assign/view.php?id=7388&action=editsubmission Nominatif Pegawal.  To Translate To Translate | x M                                        |
| encul tampilan s     ppsdm.pom.go.id/sipandai/mc Gmail                                                                                                    | Seperti berikut, silakan Klik "Add" atau Icon  Codvassign/view.php?id=7388&action=editsubmission  Codvassign/view.php?id=7388&action=editsubmission  Notified Pegawal.  To Tail  Course da  Course da  | x M                                        |
| production in the second second  | Seperti berikut, silakan Klik "Add" atau Icon                                                                                                    | x M                                        |
| encul tampilan s     produce of the second second sec | Seperti berikut, silakan Klik "Add" atau Icon                                                                                                    | M     shboard     O                        |
| Incul tampilan s     prsdm.pom.go.id/sipandai/mc Gmail     YouTube     Maps aranda situs     Kursus Yang Saya Ik URAT USULAN PEN AKANAN OLEH PIN Pengiriman berkas                                                                                                    | seperti berikut, silakan Klik "Add" atau Icon E<br>od/asign/view.php?id=7388&action=editsubmissio<br>Nominatif Pegewal. R Tanslate S Stem Informas Pe. R Matriks Kelengkapa<br>kut (?) Porfi<br>Course da<br>DGANGKATAN DALAM JABATAN FUNGSIONAL PENGAWAS FARMASI I<br>GANGKATAN DALAM JABATAN FUNGSIONAL PENGAWAS FARMASI I<br>Matrik Kerja BAGI PEJABAT PELAKSANA<br>Uturan maksimal untuk file bare: 2004, jampi<br>Anda dapat menarik dan meletakan file disin untuk menambahkanya.<br>Accepted file types:<br>Ji file types<br>Matrik dapat menarik dan meletakan file disin untuk menambahkanya.<br>Matrik dapat menarik dan meletakan file disin untuk menambahkanya.<br>Matrik dapat menarik dan meletakan file disin untuk menambahkanya.<br>Matrik dapat menarik dan meletakan file disin untuk menambahkanya.<br>Matrik dapat menarik dan meletakan file disin untuk menambahkanya.<br>Matrik dapat menarik dan meletakan file disin untuk menambahkanya.<br>Matrik dapat menarik dan meletakan file disin untuk menambahkanya.<br>Matrik dapat menarik dan meletakan file disin untuk menambahkanya.<br>Matrik dapat menarik dan meletakan file disin untuk menambahkanya.<br>Matrik dapat menarik dan meletakan file disin untuk menambahkanya.                                                                                                    | ☆ M<br>shboard 0<br>DAN<br>an makalmum: 2  |
| Incul tampilan s     Incul tampilan s     ppsdm.pom.go.id/sipandai/mc     mai     YouTube     YouTube     YouTube     Anda situs     Kursus Yang Saya Ik     RAT USULAN PEN     KANAN OLEH PIN     Pengiriman berkas                                                                                                    | Seperti berikut, silakan Klik "Add" atau Icon                                                                                                    | M     M     m     m     shboard     O      |

1

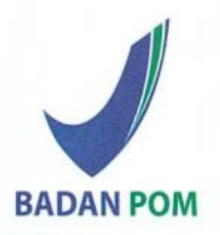

### Kantor Badan POM

| I. Percet | aka | n Negara No.23, Jakarta Pusat, 10560, Indonesia |
|-----------|-----|-------------------------------------------------|
| Telepon   | :   | (021) 4244691, 4209221, 4263333, 4244755        |
|           |     | 4241781, 4244819                                |
| Email     | :   | halobpom@pom.go.id                              |
| Vebsite   | :   | www.pom.go.id                                   |
|           |     |                                                 |

Kantor PPSDM POM

| Gedung (<br>Jl. Salem | Gud<br>ba I | ang Listrik Lantai 4<br>Raya No.19, Jakarta Pusat, 10440, Indonesi | a |
|-----------------------|-------------|--------------------------------------------------------------------|---|
| Telepon               | :           | (021) 3103100                                                      |   |
| Fax                   | :           | (021) 3103700                                                      |   |
| Email                 | :           | ppsdm@pom.go.id                                                    |   |

## Langkah 9

1

Setelah muncul tampilan seperti berikut maka klik "upload a file" kemudian Klik Choose File atau pilih file

| $\leftarrow$ $\rightarrow$ C $($ $\oplus$ ppsdm.pom.go.id/sipanda | i/mod/assign/view.php?id= | =7388&action=editsubmission                                                                                                    |                      | Q 🕁 M 🛊 🗊 🚺 :      |
|-------------------------------------------------------------------|---------------------------|----------------------------------------------------------------------------------------------------|----------------------|--------------------|
| 🏥 Apl 😐 M Gmail 💶 YouTube 🎇 Maj                                   | ps 🚹 Nominatif Pegawai    | 🔄 Translate 🟒 Sistem Informasi Pe.                                                                                                    | 🚹 Matriks Kelengkapa |                    |
| Beranda situs Kursus Yang S                                       | iaya lkuti (2) 🗸 🛛 Profil |                                                                                                    |                      | =                  |
|                                                                   |                           |                                                                                                    |                      | Course dashboard   |
| SURAT USULAN F<br>MAKANAN OLEH<br>Pengiriman berkas               | File picker               | Attachment<br>Pilih File a dak ada file yang dipilih<br>Save as<br>Author<br>04. Uji Coba 4<br>Choose license<br>Hak Cipta dilindungi oleh undanç ‡ |                      | * RMASI DAN        |
| ◀ Soal Uji Kompetensi                                             | _                         | Pindah ke                                                                                                    | •                    | SURAT PERNYATAAN M |

## Langkah 10

Setelah muncul tampilan seperti berikut maka pilih file yang akan diunggah, kemudian klik "open"

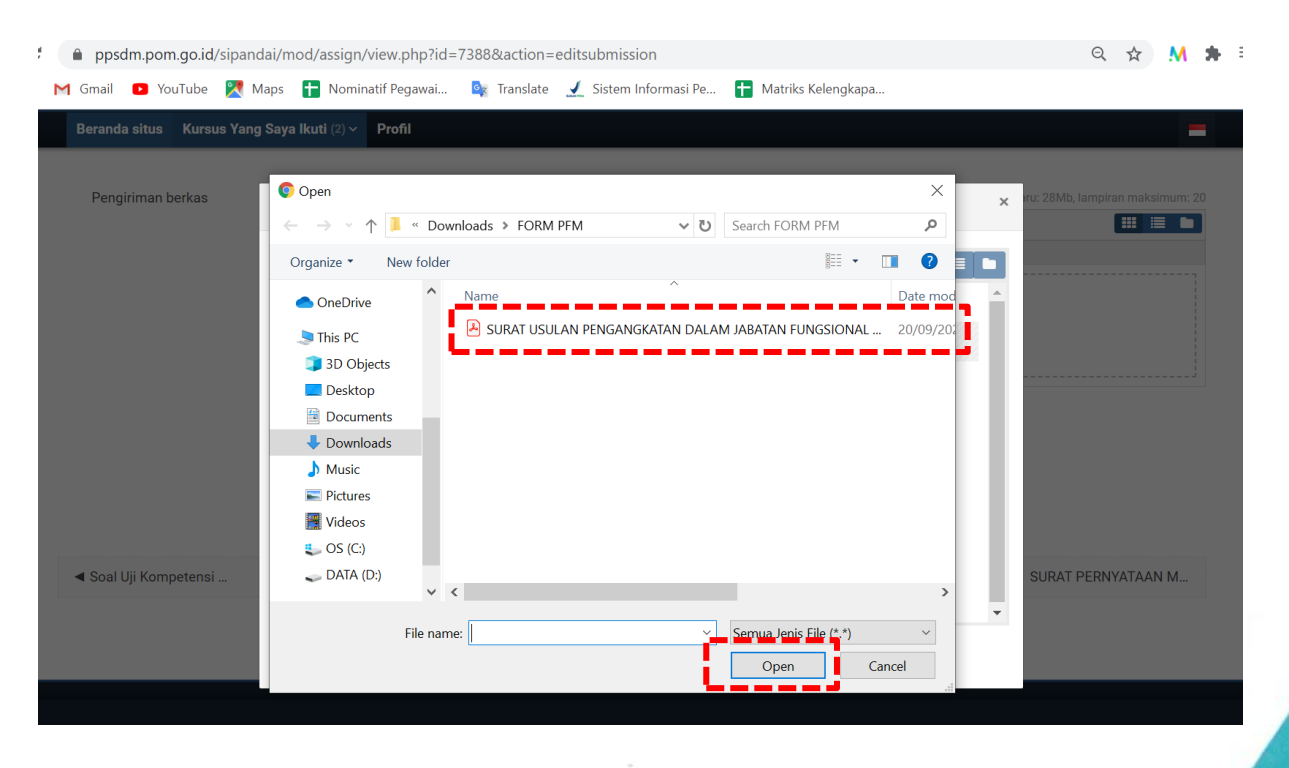

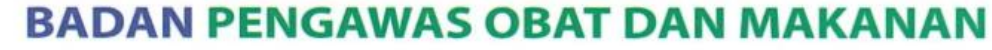

#### Kantor Badan POM

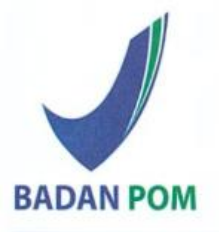

Jl. Percetakan Negara No.23, Jakarta Pusat, 10560, Indonesia Telepon : (021) 4244691, 4209221, 4263333, 4244755 4241781, 4244819 Email : halobpom@pom.go.id Website : www.pom.go.id Kantor PPSDM POM

| Gedung (<br>Jl. Salem | Gud<br>ba F | ang Listrik Lantai 4<br>Raya No.19, Jakarta Pusat, | 10440, | Indonesia |
|-----------------------|-------------|----------------------------------------------------|--------|-----------|
| Telepon               | :           | (021) 3103100                                      |        |           |
| Fax                   | :           | (021) 3103700                                      |        |           |
| Email                 | :           | ppsdm@pom.go.id                                    |        |           |

## Langkah 11

Setelah muncul tampilan seperti berikut, pastikan file telah terunggah dan "klik upload this file"

| ppsdm.pom.go.id/sipanda   | ai/mod/assign/view.php?id=                                                                                                    | 7388&action=e                                                                                         | editsubmission                                           |                             | Q 🛧 M 🌲                            |
|---------------------------|----------------------------------------------------------------------------------------------------|----------------------------------------------------------------------------------------------------|----------------------------------------------------------|-----------------------------|------------------------------------|
| M Gmail 🖸 YouTube 🎇 Ma    | aps 🚹 Nominatif Pegawai                                                                                                    | 🔤 Translate                                                                                           | 🖌 Sistem Informasi Pe                                    | + Matriks Kelengkapa        |                                    |
| Beranda situs Kursus Yang | Saya Ikuti (2) 🗸 🛛 Profil                                                                                                    |                                                                                                    |                                                          |                             | =                                  |
|                           |                                                                                                    |                                                                                                    |                                                          |                             |                                    |
| Pengiriman berkas         | File picker                                                                                                    |                                                                                                    |                                                          |                             | x Iru: 28Mb, lampiran maksimum: 20 |
| Soal Uji Kompetensi       | <ul> <li>m Recent files</li> <li>▲ Upload a file</li> <li>▲ URL downloader</li> <li>m Private files</li> <li>Wikimedia</li> </ul> | Attachment<br>Pilih File SU<br>Save as<br>Author<br>04. Uji Coba 4<br>Choose license<br>Hak Cipta dil | JRAT USULAN PENGANGK<br>4<br>e<br>lindungi oleh undanç ¢ | atan dEH PIMPINAN UNIT KERJ | A.pdf                              |
|                           |                                                                                                    |                                                                                                    |                                                          |                             |                                    |

## Langkah 12

Setelah muncul tampilan seperti berikut, pastikan file telah terunggah (Anda dapat mengunggah lebih dari 1 file dengan cara Klik "Add") dan kemudian klik "Simpan Perubahan"

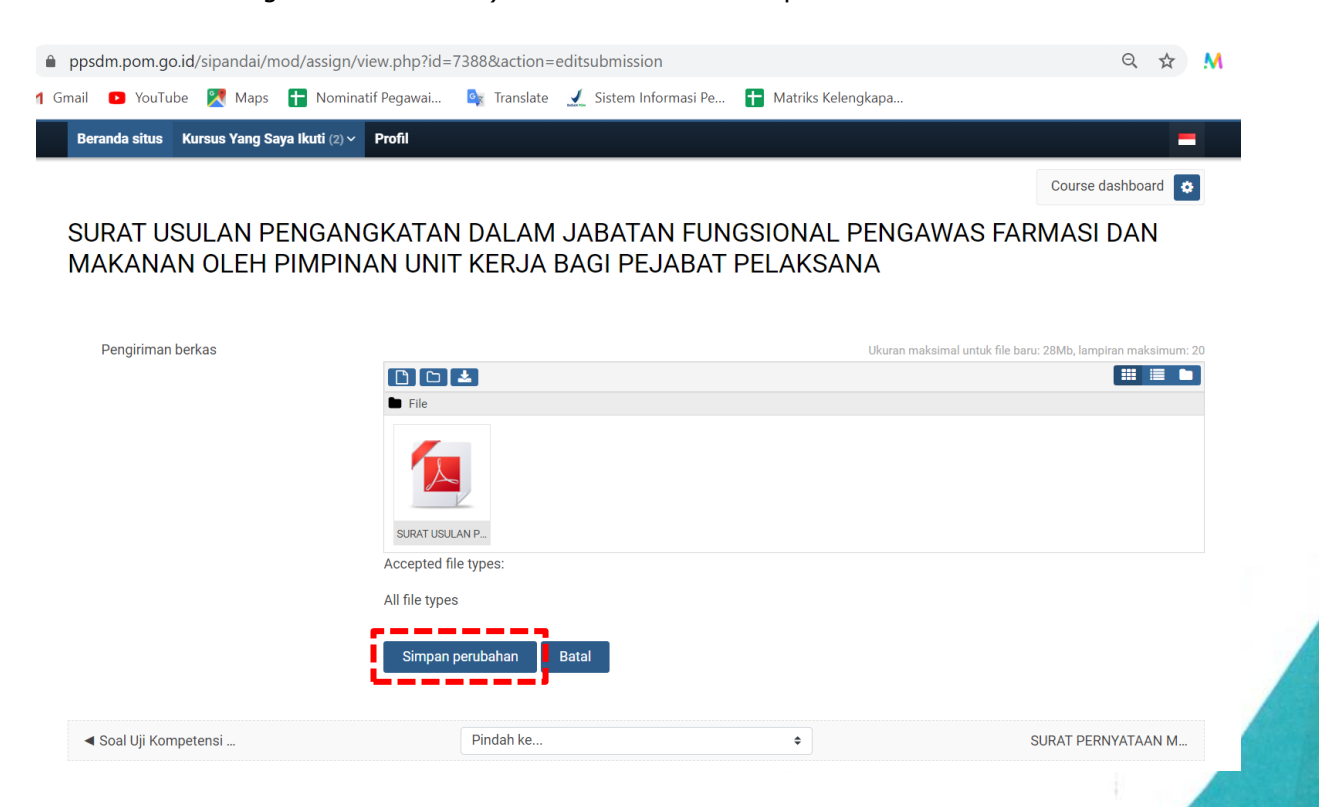

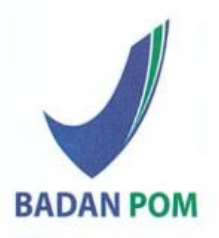

### Kantor Badan POM

Jl. Percetakan Negara No.23, Jakarta Pusat, 10560, Indonesia Telepon : (021) 4244691, 4209221, 4263333, 4244755 4241781, 4244819 Email : halobpom@pom.go.id Website : www.pom.go.id Kantor PPSDM POM

| Gedung (<br>Jl. Salem | Gudi<br>ba F | ang Listrik Lantai 4<br>Raya No.19, Jakarta Pusat, 10440, Indonesia |
|-----------------------|--------------|---------------------------------------------------------------------|
| Telepon               | :            | (021) 3103100                                                       |
| Fax                   | :            | (021) 3103700                                                       |
| Email                 | :            | ppsdm@pom.go.id                                                     |

## Langkah 13

Setelah muncul tampilan seperti berikut, bila ingin mengunggah kembali dokumen yang belum terunggah maka klik "Edit Submission" dan bila ingin menghapus semua file yang telah diunggah maka klik "Remove Submission"

| ppsdm.pom.go.id/sipandai/mod/as       | ign/view.php?id=7388&action=view                                                 | २ 🕁                                                                        |
|---------------------------------------|----------------------------------------------------------------------------------|----------------------------------------------------------------------------|
| Gmail 💽 YouTube 🄀 Maps 🚹 I            | ominatif Pegawai 🛛 🙀 Translate 🛛 🟒 Sistem Informasi Pe 🚹 Matriks Kelengkapa      | a                                                                          |
| Beranda situs Kursus Yang Saya Ikut   | (2) V Profil                                                                     | =                                                                          |
|                                       |                                                                                  | Course dashboard 🔅                                                         |
| SURAT USULAN PENG<br>MAKANAN OLEH PIM | ANGKATAN DALAM JABATAN FUNGSIONAL PEN<br>PINAN UNIT KERJA BAGI PEJABAT PELAKSANA | NGAWAS FARMASI DAN                                                         |
| Submission status                     |                                                                                  |                                                                            |
| Submission status                     | Submitted for grading                                                            |                                                                            |
| Grading status                        | Not graded                                                                       |                                                                            |
| Last modified                         | Minggu, 20 September 2020, 11:09                                                 |                                                                            |
| Pengiriman berkas                     | SURAT USULAN PENGANGKATAN DALAM JABATAN FUNGSIONAL PENGAWAS FAR                  | RMASI DAN MAKANAN OLEH PIMPINAN UNIT KERJA.pdf<br>20 September 2020, 11:09 |
| Submission comments                   |                                                                                  |                                                                            |
|                                       | Komentar (0)                                                                     |                                                                            |
|                                       | Edit submission Remove submission                                                |                                                                            |

## Langkah 14

Ulangi langkah 6 hingga langkah 13 untuk melengkapi persyaratan berkas lainnya sesuai butir yang ada